## Ingreso manual de muestras RANDOX Rx Imola

NOTA: no utilizar tubos con códigos de barras, en caso de que el tubo ya tenga el código de barras, esconderlo para que el equipo no pueda leerlo.

- Seleccione ANÁLISIS (F5) en el menú de tareas.
- Seleccione SELECCIÓN en el menú de pestañas.
- En la casilla POS indique la posición de la muestra.
- En la casilla TIPO elija NORMAL.
- En la casilla TAZA seleccione la opción NORMAL. Seleccione esta opción aun cuando se trate de una muestra pediátrica.
- Haga clic en la casilla SID e introduzca el número de muestra.
- Haga clic en la casilla PID e introduzca el número de identificación del paciente. Se va a desplegar inmediatamente una ventana en la cual se pueden ingresar los datos demográficos del paciente. Una vez ingresados los datos del paciente se selecciona ACEPTAR.
- En la casilla MUESTR seleccione una opción para especificar el tipo de muestra.
- En la casilla RANGO seleccione el rango normal aplicable a la muestra, según sexo y edad.
- Seleccione las pruebas a realizar marcando la casilla adyacente a cada prueba.
- Haga clic en la casilla NÚMERO para especificar el número de repeticiones requeridas para la muestra.
- Haga clic en GUARDAR para confirmar la selección.
- Asegúrese de que las muestras se encuentran en la posición previamente indicada
- Seleccione INICIAR (F1).

RANDOX

- Compruebe el volumen de las soluciones de lavado y de clic en ACEPTAR en la ventana emergente
- Se puede observar el progreso de las muestras en la pantalla de seleccionando ANALISIS (F5) en el menú de tareas y CICLO en el menú de pestañas.